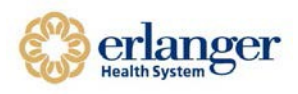

#### How to Access Erlanger Juniper VPN for Remote Access:

1. Open your Internet Browser. Type "https://access.erlanger.org/remote"

← → C ↑ □ https://access.erlanger.org/remote

2. Log in by entering "Erlanger User Name" and Password along with Safenet Passcode as Secondary Password. See below on how to get the Passcode from Safenet.

# Welcome to the Junos Pulse Secure Access Service

| Username           | stevendl |
|--------------------|----------|
| Password           |          |
| Secondary password | ••••••   |
|                    | Sign In  |

3. Open your MobilePass+ application and entering your PIN. It will then generate a temporary passcode for you to copy.

|                                                                     | ← MobilePASS+ |
|---------------------------------------------------------------------|---------------|
| John Smith Token Authentication Teken PIN Teken PIN Cancel Continue | ST 1000011491 |
|                                                                     | Next Passcode |

4. Type your temporary SafeNet MobilePass into Secondary Password Field.

\*\*Tip: You can also simply enter your Erlanger ID and password into the Juniper VPN and click Sign In. A secondary password will appear on the device that has MobilePass installed. Enter it into the Secondary Password field and click Sign In.\*\*

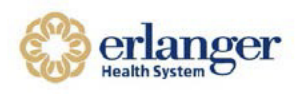

### How to Access Erlanger Juniper VPN for Remote Access:

1. Click on your Pulse Secure app and select open connections and click the + to add a new connection

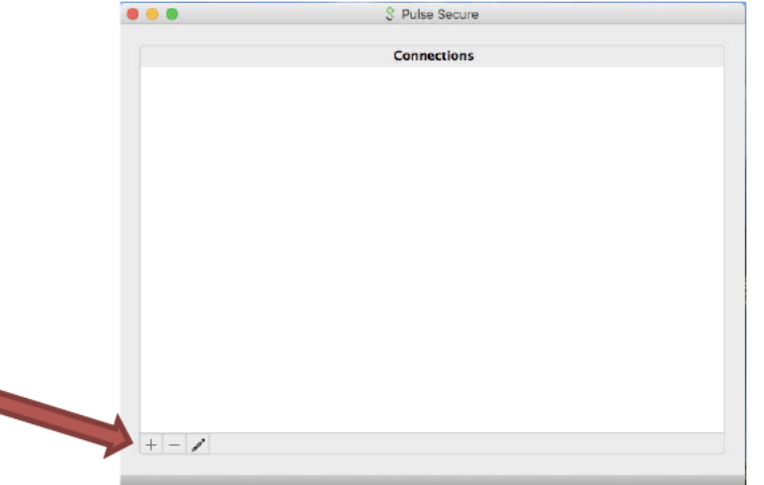

2. A box will pop up for you to name the connection and add the URL

| Type:       | Policy | Secure (UAC) o | r Connect 📀 |
|-------------|--------|----------------|-------------|
| Name:       |        |                |             |
| Server URL: |        |                | 1           |
|             |        |                |             |
| Cor         | nect   | Cancel         | Add         |

- 3. Name should be Erlanger VPN or whatever you want to call it.
- 4. The Server URL is access.erlanger.org/remote
- 5. Click Add when finished

| 0 😑 🕒 | S Pulse Secure                         |
|-------|----------------------------------------|
|       | Type: Policy Secure (UAC) or Connect C |
|       | Name: Erlanger VPN                     |
|       | Server URL: access.erlanger.org/remote |
|       | Connect Cancel Add                     |

6. To connect to the VPN you will click on Connect

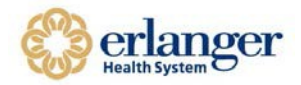

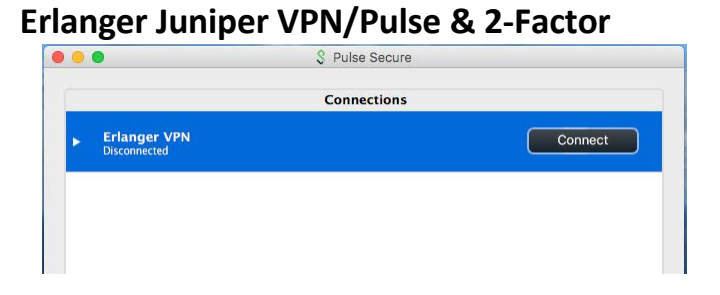

7. You will be prompted for your EHS login and password. After entering click connect.

|            | 000           | \$ Erlanger VPN | -   |
|------------|---------------|-----------------|-----|
| Erlanger \ | User Name:    | BarrontG        | cel |
| Connecting | Password:     | •••••           |     |
|            | Save settings | Cancel Connect  |     |

8. You will now be prompted to enter your code provided by your MobilePASS+ app

|         | 000 \$               | Erlanger VPN   |  |
|---------|----------------------|----------------|--|
| Erlang  | Secondary User Name: | BarrontG       |  |
| Connect | Secondary Password:  |                |  |
|         | Save settings        | Cancel Connect |  |

- 9. How to Update your existing Junos Pulse connection.
- 10. Click on your Pulse Secure app and select open connections and click the Pencil to edit your connection.

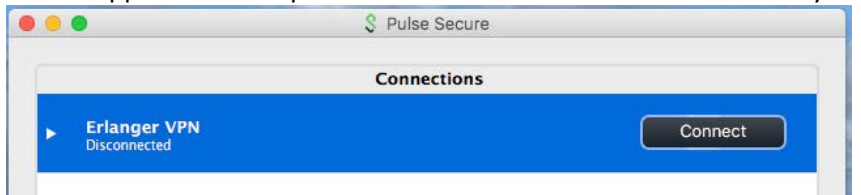

- 11. Add /remote to your existing URL. It should read access.erlanger.org/remote.
- 12. Click Save.

| 0 | • | •            |             | S Pulse Secure                   |         |
|---|---|--------------|-------------|----------------------------------|---------|
|   |   |              | Type:       | Policy Secure (UAC) or Connect 🗘 |         |
|   |   | Erlanger VPN | Name:       | Erlanger VPN                     | Connect |
|   | r | Disconnected | Server URL: | access.erlanger.org/remote       | Connect |
|   |   |              | Cor         | nnect Cancel Save                |         |

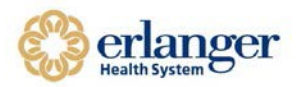

## Erlanger Juniper VPN/Pulse & 2-Factor

#### 13. Click Connect

| •                         | S Pulse Secure |         |
|---------------------------|----------------|---------|
|                           | Connections    |         |
| Erlanger VPN Disconnected |                | Connect |

14. You will be prompted for your EHS login and password. After entering click connect.

| 9          |               | S Erlanger VPN | -   |
|------------|---------------|----------------|-----|
| Erlanger V | User Name:    | BarrontG       | cel |
| Connecting | Password:     | •••••          |     |
|            | Save settings | Cancel Connect |     |
|            |               |                | 1   |

15. You will now be prompted to enter your code provided by your MobilePASS+ app

| -       | 000 \$ Er            | langer VPN    |  |
|---------|----------------------|---------------|--|
| Erlang  | Secondary User Name: | BarrontG      |  |
| Connect | Secondary Password:  |               |  |
|         | Save settings        | Cancel Connec |  |